# **S**acombank

|                                                                                             | HƯỚNG                                                                              | DẪN SỬ DỤNG II                                                                                                    | NTERNET BANKING -                             | - BÁN NGOẠI TỆ                                                                                                    |  |
|---------------------------------------------------------------------------------------------|------------------------------------------------------------------------------------|----------------------------------------------------------------------------------------------------|-----------------------------------------------|----------------------------------------------------------------------------------------------------|--|
| GIAO DĮCH                                                                                   | QUẢN LÝ THÔNG TIN                                                                  | CHUYEN TIEN QUỐC TẾ                                                                                                    | 1                                             | Bước 1: Chọn Giao dịch →Chuyển tiền → Bán                                                                                                    |  |
| CHUYẾN TIẾN<br>THANH TOẦN<br>NẠP TIỀN & MUA HÀNG<br>QUẦN LÝ GIAO DỊCH<br>THANH TOẦN THEO LÔ | Chuyến tế<br>Chuyến tế<br>Bán ngoạ<br>Chuyến tế<br>Chuyến tế<br>Khoán<br>Quản lý G | ên trong Sacombank<br>ên đến Ngân hàng khác<br>i tộ<br>ên đến thẻ Visa/MasterCard<br>ên nhận bảng ĐTDĐ<br>ên vào tài khoản chứng<br>iao dịch mẫu     |                                               | ngoại tệ.                                                                                                    |  |
| Bán ng ọại tệ<br>1<br>Nội dung thanh toán<br>Thông tin chung                                | Tên tham chiếu:                                                                    | 2<br>lại và xác nhận                                                                                                    | 3<br>Tổng quan giao dịch<br>* Trường bắt buộc | <ul> <li>Bước 2: Chi tiết giao dịch</li> <li>Tài khoản chuyển: TKTT ngoại tệ/ Tiết kiệm KKH ngoại tệ</li> <li>Tài khoản nhận: Tài khoản thanh toán/ Tiết kiệm KKH VND của chính Khách hàng mở tại Sacombank</li> </ul> |  |
| ,                                                                                           | Ngày giao dịch* 17-01-2022                                                         |                                                                                                    |                                               | <ul> <li>Số tiền: KH có thể chọn VND hoặc ngoại tệ<br/>và nhập số tiền tương ứng.</li> </ul>                                                                                                    |  |
| Thông tin giao dịch                                                                         | Tài khoản:* (USD) - 0601                                                           | 47029716 • THÔNG TIN TÀI KHOẢN<br>sau khi nhập số tiền, Quý khách bấm "Tỷ gi<br>tham khảo", trường hợp đồng ý với tỷ giá, Qu<br>khách bấm "Tiếp tục" |                                               |                                                                                                    |  |
| Ghi có T                                                                                    | ài khoản (VND) (VND) - 040                                                         | 101077707 👻                                                                                                    |                                               | <u>Lưu ý</u> : Trường hợp KH có giao dịch thỏa thuận<br>với Ngân hàng, KH chọn loại tiền bằng ngoại tệ<br>cần bán, click chọn "Tôi có giao dịch giá thỏa                                                               |  |

### NGÂN HÀNG THƯƠNG MẠI CỔ PHẦN SÀI GÒN THƯƠNG TÍN

# **S**acombank

| Thông tin số tiền giao dịch<br>Số tiền:* VND 🔻                                                                                                    | TÝ GIẢ THAM KHẢO                                                                                                | thuận"nhập mã giao dịch thỏa thuậnvà bấm<br>"Kiểm tra" |
|----------------------------------------------------------------------------------------------------|----------------------------------------------------------------------------------------------------|--------------------------------------------------------|
| Tôi cô giao dịch tý giả thòa thuận                                                                                                    | KIËM TRA                                                                                                    |                                                        |
| Số tiền bằng chữ:                                                                                                    |                                                                                                    |                                                        |
| Diễn giải⁺                                                                                                    |                                                                                                    |                                                        |
| Lưu ý:<br>Từ 100 USD hoặc ngoại tệ tương đương trở lên, hệ thống sẽ tự động áp dụng tỷ giá<br>Chỉ áp dụng trong ngày và giờ làm việc của Sacombank hoặc khác theo thông bác<br>Tỷ giá hiển thị chỉ mang tính chất tham khảo. Tỷ giá giao dịch chính thức sẽ được<br>Ngày thanh toán cũng là ngày giao dịch. | i ưu đãi.<br>trong từng thời kỳ<br>xáo định tại thời điểm xử lý giao dịch.                                      |                                                        |
|                                                                                                    |                                                                                                    | ТІЁР ТŲС                                               |
| Nội dung thanh toán Xem I                                                                                                    | 2<br>aj và xác nhận Tổng quan giao dịch                                                                         | Bước 4: Kiểm tra thông tin và Bấm "Xác nhận"           |
| Quý Khách vui lòng kiểm t                                                                                                    | ra lại thông tin trước khi xác nhận                                                                             | để hoàn tất giao dịch                                  |
| Thông tin chung<br>Loại giao dịch: Bán ngoại tệ<br>Ngày giao dịch (dd-MM-yyyy): 26-03-2022<br>Tến tham chiếu:                                                                                                    | Tài khoản chuyển: 060147029716<br>Người thụ hưởng: NGUYEN THI MY HANH<br>Loại hình thụ hưởng: Tài khoản của tôi |                                                        |
| Số tiền & Tần suất                                                                                                    | 1                                                                                                    |                                                        |
| Tân suất Một lần<br>Số tiền: VND 10.000<br>Phígiao dịch: VND 0<br>Diễn giải: ban ngoaite<br>Tỷ giá: 1,00 USD = 22.741 VND                                                                                                    | Loại tiền: VND<br>Tổng số tiền: VND 10.000<br>Số tiền bằng chữ: Mười nghìn                                      |                                                        |
| Lưu ý: Sacombank có thể thu phí kiểm đếm nếu Quý khách chuyển đi số tiền cơ                                                                                                    | i thực kiểm đếm trong vòng 1 ngày làm việc. Chi tiết mức phí vui lòng xem tại Biểu phí.                         |                                                        |
| Xác nhận giao dịch<br>Chọn chế độ xác thực : mConnected                                                                                                    | <ul> <li>▼</li> <li>(i)</li> </ul>                                                                              |                                                        |
|                                                                                                    | QUAY LẠI XẮC NHẬ                                                                                                | N                                                      |

#### NGÂN HÀNG THƯƠNG MẠI CỔ PHẦN SÀI GÒN THƯƠNG TÍN

### Sacombank

#### NGÂN HÀNG THƯƠNG MẠI CỔ PHẦN SÀI GÒN THƯƠNG TÍN

🔊 266 - 268 Nam Kỳ Khởi Nghĩa. Q.3, TP.HCM 🕔 1800 5858 88/(+84) 28 3526 6060 💿 sacombank.com.vn/ask@sacombank.com